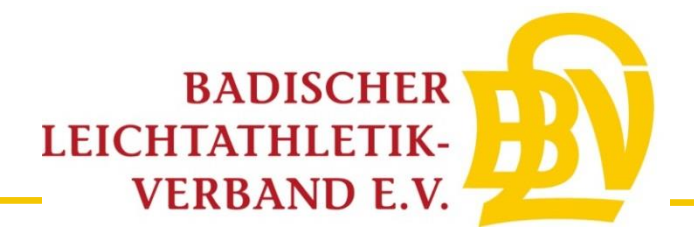

# Anleitung zur Online-Veranstaltungsanmeldung von Kinderleichtathletik-Veranstaltungen

#### 1. Schritt

Veranstaltungsname und Datum ausfüllen

→ "Anlegen und weiter" auswählen

| ■ Veranstaltungsanmeldungen                                                                                                    |                                                                                                    |
|----------------------------------------------------------------------------------------------------|----------------------------------------------------------------------------------------------------|
| Veranstaltungsanmeldung kopieren                                                                                                    |                                                                                                    |
| <b>TIPP:</b> Wenn sie bereits eine Veranstaltungsanmeldung erstellt haben (beisp<br>Änderungen eintragen. Klicken sie hier: <b>Veranstaltungsanmeldung-Liste</b>                 | vielsweise letztes Jahr), können sie diese komplett kopieren, und müssen nur die                     |
| Ausschreibung aus LADV übernehmen                                                                                                    | Neue Veranstaltungsanmeldung                                                                         |
| Eine öffentliche Ausschreibung aus LADV als Vorlage für ihre<br>Veranstaltungsanmeldung auswählen. Viele Veranstaltungsdaten inkl.<br>Wettbewerbe werden automatisch übernommen. | Eine komplett neue Veranstaltungsanmeldung anlegen und alle<br>Veranstaltungsdaten manuell erfassen. |
| Veranstaltungsauswahl Q Veranstaltungsname                                                                                                    | Veranstaltungsname 12. Seeberglauf Datum                                                             |
| Anlegen und weiter                                                                                                    | O9.03.2020  Anlegen und Weiter                                                                       |

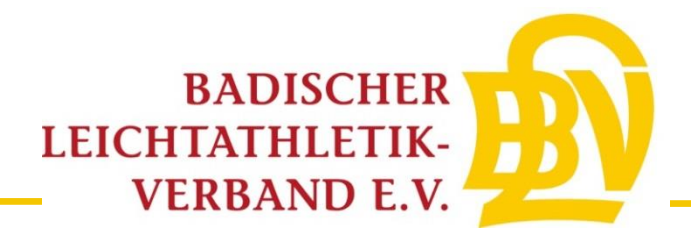

Sie befinden sich nun im Bereich der Veranstaltungsanmeldung. Bitte füllen sie alle erforderlichen Daten aus.

→ "Speichern und weiter" auswählen

| ■ Veranstaltungsanmeldunge | n 🕂 Neue Veranstalt      | ungsanmeldung                              | C Veranstaltungsanmeldung                                                          | Bearbeiten                          |                                                                                                    |                      |
|----------------------------|--------------------------|--------------------------------------------|------------------------------------------------------------------------------------|-------------------------------------|----------------------------------------------------------------------------------------------------|----------------------|
| 1. Stammdaten              | 1. Stammdaten : B        | LV-Kinderleich                             | athletik-Cup Finale                                                                |                                     |                                                                                                    |                      |
| 2. Veranstalter            |                          |                                            |                                                                                    |                                     |                                                                                                    |                      |
| 3. Veranstaltung           | TIPP: Wenn sie für       | ihre Veranstaltungsanr                     | neldung auch eine Ausschreibung auf LA                                             | ADV erstellen / ۱                   | veröffentlichen möchten, dann empfehlen wir zuerst die Ausschreibur<br>Stadionnahen Veranstaltunnen werden alle Wetthewerbe Koniert. Hi | ng zu<br>er klicken: |
| 4. Wettbewerbe             | Ausschreibung erstellen. | - , , , , , , , , , , , ,                  | ,                                                                                  |                                     |                                                                                                    |                      |
|                            |                          |                                            |                                                                                    |                                     |                                                                                                    |                      |
| X Löschen                  | Name                     | BLV-Kinderleich                            | nathletik-Cup Finale                                                               |                                     |                                                                                                    | ?                    |
| ✓ Abschicken               | Datum                    | 28.03.20                                   | 20                                                                                 |                                     |                                                                                                    | •                    |
|                            | Ende Datum               | 28.03.20                                   | 20                                                                                 | optional                            |                                                                                                    | •                    |
|                            | Beginn                   | 10:00                                      |                                                                                    | Uhr                                 |                                                                                                    | ?                    |
|                            | PLZ                      | 79108                                      |                                                                                    |                                     |                                                                                                    | ?                    |
|                            | Ort                      | Q Freiburg                                 |                                                                                    |                                     |                                                                                                    | 8                    |
|                            |                          | Zum Ort: Wählen Si<br>tragen Sie ihren Ver | e den Veranstaltungsort aus der vorhand<br>anstaltungsort bitte in diesem Formular | lenen Liste an V<br>ein: Neuer Vera | eranstaltungsorten aus. Sollte Ihr Veranstaltungsort fehlen,<br>nstaltungsort.                                                          |                      |
|                            | Art                      | Stadionnahe V                              | eranstaltung (Halle / Stadion / S                                                  | tadionwettbe                        | ewerbe außerhalb Stadion) 🗸 🗸 🗸                                                                                                    | 0                    |
|                            |                          | Speichern und                              | Weiter                                                                             |                                     |                                                                                                    |                      |

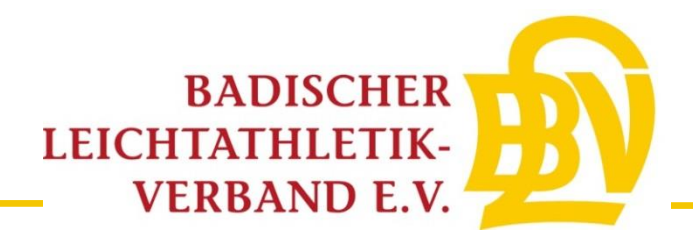

Bitte füllen sie die Veranstalterdaten aus.

→ "Speichern und weiter" auswählen

| /eranstaltung | Veranstalter | Badischer Leichathletik Verband Landesverband                                                                                      | $\sim$  |
|---------------|--------------|----------------------------------------------------------------------------------------------------|---------|
| Vettbewerbe   | Verein       | <b>Q</b> TSV Musterverein (muss ausgefüllt werden außer von Kreisen)                                                               |         |
| öschen        |              | Zum Verein: Angemeldete Leichtathletik Vereine wählen ihren Verein aus der Vereinsliste aus. Andere Veranstalter lassen dieses Fel | d leer. |
| Abschicken    | Anrede       | Frau                                                                                                    |         |
|               | Vorname      | Geschäftsstelle                                                                                                    |         |
|               | Name         | BLV                                                                                                    |         |
|               | Straße       | Am Fächerbad 5                                                                                                    |         |
|               | PLZ          | 76131                                                                                                    |         |
|               | Ort          | Karlsruhe                                                                                                    |         |
|               | Telefon      | 0721 18385-0                                                                                                    |         |
|               | Email        | gs@blv-online.de                                                                                                    |         |
|               | Homepage     | http://leichtathletik.de or                                                                                                    | otional |

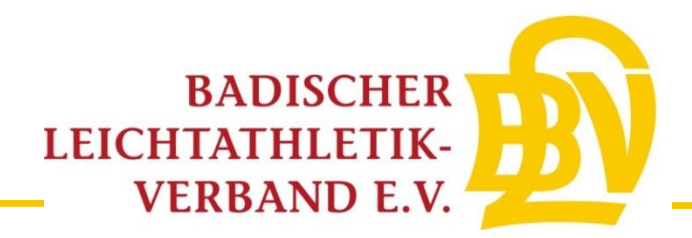

Bitte ergänzen sie die erforderlichen Angaben.

→ "Speichern und weiter" auswählen

| Veranstaltungsanmeldung        | jen 🕂 Neue Veranstaltungsanmeld | lung 🕼 Veranstaltungsanmeldung Bearbeiten                                                                                  |   |
|--------------------------------|---------------------------------|----------------------------------------------------------------------------------------------------|---|
| 1. Stammdaten                  | 3. Veranstaltung: BLV-Kinde     | rleichathletik-Cup Finale                                                                                                  |   |
| 2. Veranstalter                |                                 |                                                                                                    | ~ |
| 3. Veranstaltung               | Kategorie                       | 4.1 Meisterschaft (Land / Regional)                                                                                        | 8 |
| 4. Wettbewerbe                 | Sportstätte                     | Messe Freiburg - Sich Arena                                                                                                | 8 |
| × Löschen                      | Strasse Sportstätte             | Neuer Messplatz 1                                                                                                    | 8 |
|                                | Ort Sportstätte                 | 79108 Freiburg                                                                                                    |   |
| <ul> <li>Absentexen</li> </ul> | Art der Sportstätte             | 🖂 Halle 🛛 Freiluft Stadion 🗌 außerhalb Stadion (ausgelegte Stadionwettbewerbe)                                             |   |
|                                | Erstveranstaltung               | ⊖ Ja                                                                                                    |   |
|                                | Teilnehmer                      | 300                                                                                                    |   |
|                                | Geschaeftsbetrieb               | wirtschaftlicher Geschaeftsbetrieb: 🔿 Ja 💿 Nein                                                                            | ? |
|                                |                                 | Handelt es sich bei der Veranstaltung um bezahlten Sport im Sinne des Abschnitt 12.9. Abs. 4 Nr. 1 UStAE. Siehe Hilfetext. |   |
|                                | Charity-Lauf                    | Gebührenbefreiter Charity-Lauf: 🔾 Ja 💿 Nein                                                                                | 8 |
|                                |                                 | Veranstaltung ist ein Charity-Lauf im Sinne von § 1.5.4 oder §1.5.5 GBO. Siehe Hilfetext.                                  |   |
|                                |                                 | Speichern und Weiter                                                                                                    |   |

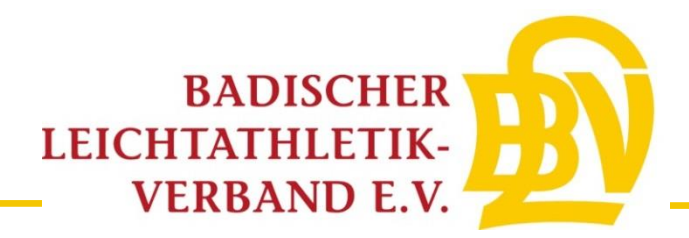

Bitte wählen Sie den Reiter Kinderleichtathletik aus.

Als "Standard KiLa- Wettbewerbe" sind die DLV-konformen Kila-Disziplinen aufgeführt.

Sofern andere/abgewandelte Disziplinen durchgeführt werden sollen, bitte diese über ,,eigenen KiLa- Wettbewerb hinzufügen" eintragen.

Bitte wählen Sie die Disziplinen für jede Altersklasse separat aus (siehe Schritt 6)

| ■ Veranstaltungsanmeldun            | gen + Neue Veranstaltungsanmeldung  Ø Veranstaltungsanmeldung Bearbeiten                                 |  |
|-------------------------------------|----------------------------------------------------------------------------------------------------|--|
| 1. Stammdaten                       | 4. Wettbewerbe                                                                                           |  |
| 2. Veranstalter<br>3. Veranstaltung | Standardwettbewerbe Kinderleichtathletik                                                                 |  |
| 4. Wettbewerbe                      | Team U8                                                                                                  |  |
| × Löschen                           | Standard KiLa Wettbewerbe hinzufügen                                                                     |  |
| ✓ Abschicken                        | Team U10                                                                                                 |  |
|                                     | + Standard KiLa Wettbewerbe hinzufügen 🛛 🕼 Eigenen KiLa Wettbewerb hinzufügen                            |  |
|                                     | Team U12                                                                                                 |  |
|                                     | + Standard KiLa Wettbewerbe hinzufügen 🛛 🕼 Eigenen KiLa Wettbewerb hinzufügen                            |  |
|                                     | Weitere Angaben                                                                                          |  |
|                                     | Einzel U10                                                                                               |  |
|                                     | Disziplinen (Einzel oder Mehrkampf) immer aus Teamwertung!                                               |  |
|                                     | Geplante Disziplinen nach IWR: 🗌 50m 🔲 4x50m 🗌 Weit (Zone) 🗌 Schlagball 80g                              |  |
|                                     | Einzel U12                                                                                               |  |
|                                     | Disziplinen (Einzel oder Mehrkampf) zur Aufnahme in die Bestenliste (Durchführung nach IWR): 🔿 Ja 🔿 Nein |  |
|                                     | Geplante Disziplinen nach IWR: 🗌 50m 🛛 4x50m 🗌 800m / 1000m 🗌 Weit (Zone) 🗌 Schlagball 80g               |  |
|                                     | Ausschreibung                                                                                            |  |

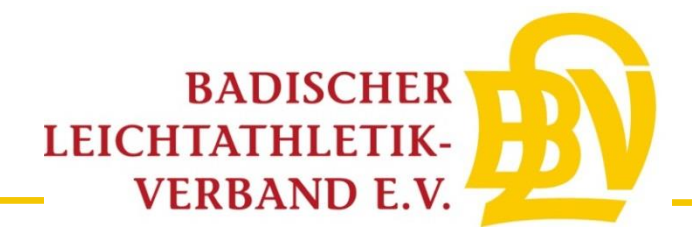

Bitte wählen Sie für die jeweilige Altersklasse die Disziplinen aus.

→ "übernehmen" auswählen

<u>Hinweis:</u> Falls Sie für weitere Altersklassen einen Wettbewerb anbieten, bitte den gerade ausgeführten Vorgang für jede gewünschte Altersklasse wiederholen.

| ■ Veranstaltungsanme                                    | ldungen 🕂 Neue Vera | instaltungsanmeldung 🕼 Veranst                     | taltungsanmeldung Bearbeiten     |                                                                             |
|---------------------------------------------------------|---------------------|----------------------------------------------------|----------------------------------|-----------------------------------------------------------------------------|
| 1. Stammdaten                                           | 4. Wettbewer        | 4. Wettbewerbe > Standard KiLa Wettbewerbe Team U8 |                                  |                                                                             |
| <ol> <li>Veranstalter</li> <li>Veranstaltung</li> </ol> | Standardwettbew     | Kinderleichtathletik                               |                                  |                                                                             |
| 4. Wettbewerbe                                          | Disziplinen nach DL | O Anhang 5, 2.1: Beschreibungen Kin                | derleichtathletik Wettbewerbe    |                                                                             |
| ¥ Löschen                                               | Art                 | Team U8                                            | Team U10                         | Team U12                                                                    |
|                                                         | Sprint              | □ 30m                                              | □ 40m                            | □ 50m                                                                       |
| ✓ Abschicken                                            | Hindernissprint     | ☑ 30m Hindernis-Sprintstaffel                      | ☑ 30-40m Hindernis-Sprintstaffel |                                                                             |
|                                                         | Rundenstaffel       |                                                    |                                  | ☐ 4x50m Staffel<br>☐ 6x50m Staffel                                          |
|                                                         | Dauerlauf           | Team-Biathlon (400-600m)                           | Team-Biathlon (600-800 m)        | ☐ 800 m<br>☐ (Stadion-)Crosslauf (1500-2000m)<br>☐ Team-Verfolgung (6x800m) |
|                                                         | Weitsprung          | Ziel-Weitsprung                                    | Uweitsprung-Staffel              | (Additions-)Weitsprung                                                      |
|                                                         | Hochsprung          | Hoch-Weitsprung U8                                 | Hoch-Weitsprung U10              | 🗹 (Scher-)Hochsprung                                                        |
|                                                         | Mehrfachsprung      | Einbein-Hüpfer-Staffel                             | U Wechselsprünge                 | Fünfsprung                                                                  |
|                                                         | Stabsprung          | □ Stabsprung                                       | Stab-Weitsprung U10              | Stab-Weitsprung U12                                                         |
|                                                         | Schlagwurf          | Schlagwurf (Stand)                                 | Schlagwurf (3m Anlauf)           | Schlagwurf                                                                  |
|                                                         | Stoßen              | 🗹 Beidarmiges Stoßen                               | Medizinball-Stoßen               | ⊡ Stoßen                                                                    |
|                                                         | Drehwurf            | Drehwurf (Wurfauslage)     Übernehmen     Zurück   | Drehwurf (einfache Drehung)      | Drehwurf (freie Ausführung)                                                 |

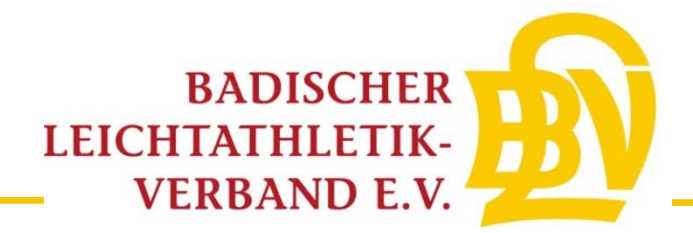

Wenn Sie einen eigenen Wettbewerb hinzufügen, bitte bei "eigenen KiLa- Wettbewerb" alle erforderlichen Daten ausfüllen.

➔ "übernehmen" auswählen

| Veranstaltungsanmeldung             |                       |                                                    |   |
|-------------------------------------|-----------------------|----------------------------------------------------|---|
| ■ Veranstaltungsanmeldunge          | en 🕂 Neue Veranstalte | ungsanmeldung 🕼 Veranstaltungsanmeldung Bearbeiten |   |
| 1. Stammdaten                       | 4. Wettbewerbe >      | Standard KiLa Wettbewerbe Team U12                 |   |
| 2. Veranstalter<br>3. Veranstaltung | Standardwettbewerbe   | Kinderleichtathletik                               |   |
| 4. Wettbewerbe                      | Name                  | Sackhüpfen                                         | • |
| X Löschen                           | Beschreibung          | Sackhüpfen                                         | 0 |
| ✓ Abschicken                        |                       |                                                    |   |
|                                     | Disziplingruppo       | Disziplingruppe auswählen                          | 0 |
|                                     | Diszipingruppe        | Übernehmen Zurück                                  | Ū |

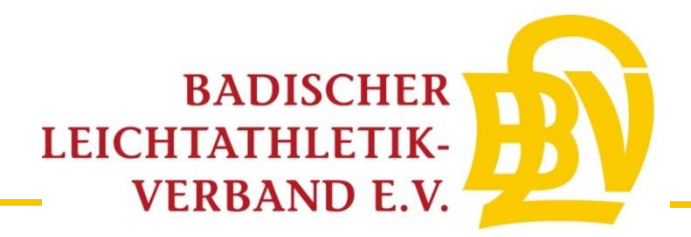

Falls Einzelwertungen (erst ab der U10 zulässig!) durchgeführt werden, wählen Sie die jeweiligen Disziplinen der unterschiedlichen Altersklassen aus.

Sofern bei der U12 bestenlistenfähige Leistungen erzielt werden können, bitte dies entsprechend kennzeichnen und die jeweiligen Disziplinen auswählen.

| Veranstaltungsanmeldu                                                                      | ngen + Neue Veranstaltungsanmeldung 🕼 Veranstaltungsanmeldung Bearbeiten                                              |  |  |  |
|--------------------------------------------------------------------------------------------|----------------------------------------------------------------------------------------------------|--|--|--|
| 1. Stammdaten                                                                              | 4. Wettbewerbe                                                                                                    |  |  |  |
| <ol> <li>Veranstalter</li> <li>Veranstaltung</li> </ol>                                    | Standardwettbewerbe Kinderleichtathletik                                                                              |  |  |  |
| 4. Wettbewerbe                                                                             | Team U8                                                                                                    |  |  |  |
| 🗶 Löschen                                                                                  | + Standard KiLa Wettbewerbe hinzufügen 🕼 Eigenen KiLa Wettbewerb hinzufügen                                           |  |  |  |
| ✓ Abschicken                                                                               | Team U10                                                                                                    |  |  |  |
|                                                                                            | + Standard KiLa Wettbewerbe hinzufügen                                                                                |  |  |  |
|                                                                                            | Team U12                                                                                                    |  |  |  |
|                                                                                            | + Standard KiLa Wettbewerbe hinzufügen                                                                                |  |  |  |
|                                                                                            | Weitere Angaben<br>Einzel U10                                                                                         |  |  |  |
|                                                                                            | Disziplinen (Einzel oder Mehrkampf) immer aus Teamwertung!                                                            |  |  |  |
|                                                                                            | Geplante Disziplinen nach IWR: 🗌 50m 🔲 4x50m 🗌 Weit (Zone) 🗌 Schlagball 80g                                           |  |  |  |
|                                                                                            | Einzel U12<br>Disziplinen (Einzel oder Mehrkampf) zur Aufnahme in die Bestenliste (Durchführung nach IWR) O Ja O Nein |  |  |  |
| Geplante Disziplinen nach IWR: 🗌 50m 🗌 4x50m 🗌 800m / 1000m 🗌 Weit (Zone) 🔲 Schlagball 80g |                                                                                                    |  |  |  |
|                                                                                            | Ausschreibung PDF-Datei Bitte laden Sie hier die Ausschreibung der Veranstaltung hoch.                                |  |  |  |

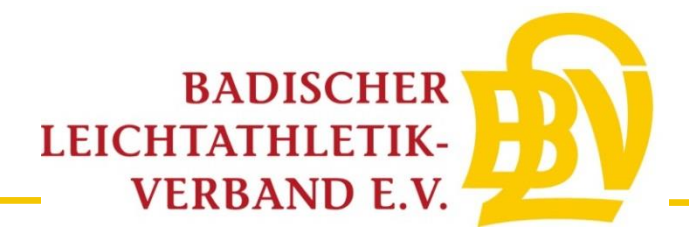

Laden sie die pdf-Ausschreibung hoch

→ "übernehmen" auswählen

Wählen Sie "Antrag prüfen und abschicken aus", um die vollständig ausgefüllte Veranstaltungsanmeldung noch einmal zu überprüfen.

| ■ Veranstaltungsanmeldu                                                                                                    | ngen + Neue Veranstaltungsanmeldung 🕼 Veranstaltungsanmeldung Bearbeiten                                                                                                    |
|----------------------------------------------------------------------------------------------------|----------------------------------------------------------------------------------------------------|
| 1. Stammdaten                                                                                                    | 4. Wettbewerbe                                                                                                    |
| 2. Veranstalter<br>3. Veranstaltung                                                                                                    | Standardwettbewerbe Kinderleichtathletik                                                                                                    |
| 4. Wettbewerbe                                                                                                    | Team U8                                                                                                    |
| 🗙 Löschen                                                                                                    | + Standard KiLa Wettbewerbe hinzufügen                                                                                                    |
| ✓ Abschicken                                                                                                    | Team U10<br>+ Standard KiLa Wettbewerbe hinzufügen 🕼 Eigenen KiLa Wettbewerb hinzufügen                                                                                                    |
|                                                                                                    | Team U12         + Standard KiLa Wettbewerbe hinzufügen         Image: Comparison of the standard KiLa Wettbewerb hinzufügen                                                                                                    |
|                                                                                                    | Weitere Angaben                                                                                                    |
|                                                                                                    | Einzel U10 Disziplinen (Einzel oder Mehrkampf) immer aus Teamwertung! Geplante Disziplinen nach IWR: 50m 4x50m Weit (Zone) Schlagball 80g                                                                                                    |
| Einzel U12         Disziplinen (Einzel oder Mehrkampf) zur Aufnahme in die Bestenliste (Durchführung nach IWR): O Ja O Nein         Geolante Disziplinen nach IWR: 00m         Bisziplinen nach IWR: 00m         Bisziplinen nach IWR: |                                                                                                    |
|                                                                                                    | <ul> <li>U8 Team: Es ist ausschließlich eine Team-Auswertung nach Ranglisten-Punkten zulässig (siehe DLO Anhang 4 §6),</li> <li>U10 Team: Es ist eine Team-Auswertung nach Ranglisten-Punkten zulässig (siehe DLO Anhang 4 §6), außerdem besteht die Möglichkeit der Einzel-Auswertung aus der Teamwertung heraus.</li> <li>U12 Team: Es ist eine Team-Auswertung nach Ranglisten-Punkten zulässig (siehe DLO Anhang 4 §6), außerdem besteht die Möglichkeit der Einzel-Auswertung nach Ranglisten-Punkten zulässig (siehe DLO Anhang 4 §6), außerdem besteht die Möglichkeit der Einzel-Auswertung nach Ranglisten-Punkten zulässig (siehe DLO Anhang 4 §6), außerdem besteht die Möglichkeit der Einzel-Auswertung.</li> <li>Für weitere Hinweise zu den vorgegbenen Disziplinen und Auswertemöglichkeiten siehe weitere Informationen des Badischen Leichtathletik Verbandes.</li> </ul>                                                                                                    |
|                                                                                                    | Ausschreibung<br>PDF-Datei       Durchsuchen         Bitte laden Sie hier die Ausschreibung der Veranstaltung hoch.       Diemehmen         VB Team: Es ist ausschließlich eine Team-Auswertung nach Ranglisten-Punkten zulässig (siehe DLO Anhang 4 §6).       U10 Team: Es ist eine Team-Auswertung nach Ranglisten-Punkten zulässig (siehe DLO Anhang 4 §6), außerdem besteht die<br>Möglichkeit der Einzel-Auswertung aus der Teamwertung heraus.         V12 Team: Es ist eine Team-Auswertung nach Ranglisten-Punkten zulässig (siehe DLO Anhang 4 §6), außerdem besteht die<br>Möglichkeit der Einzel-Auswertung nach Ranglisten-Punkten zulässig (siehe DLO Anhang 4 §6), außerdem besteht die<br>Möglichkeit der Einzel-Auswertung nach Ranglisten-Punkten zulässig (siehe DLO Anhang 4 §6), außerdem besteht die<br>Möglichkeit der Einzel-Auswertung.         Für weitere Hinweise zu den vorgegbenen Disziplinen und Auswertemöglichkeiten siehe weitere Informationen des Badischen<br>Leichtathletik Verbandes.         Antrag prüfen und abschicken       Übersicht Standardwettbewerbe |

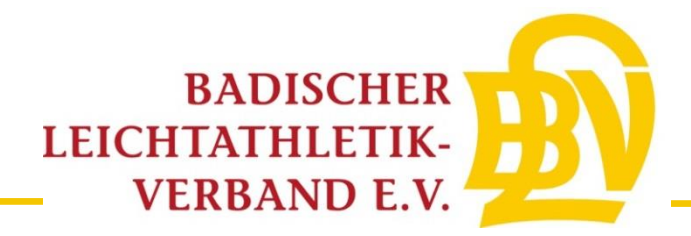

10

#### 10. Schritt

Bitte überprüfen Sie Ihre eingetragenen Daten.

Anschließend bitte den Button **"Antrag an Geschäftsstelle übergeben**" auswählen. Es wird daraufhin automatisch eine Email mit dem ausgefüllten Antragsformular an Sie, die BLV-Geschäftsstelle und den zuständigen BLV-Kreis-/Bezirksvorsitzenden gesendet.

<u>Hinweis:</u> Sobald der Antrag abgeschickt ist, können Änderungen nur noch von der BLV-Geschäftsstelle vorgenommen werden.

| Veranstaltungsanmeldung                                                                                                    |                                                                                                    |  |
|----------------------------------------------------------------------------------------------------|----------------------------------------------------------------------------------------------------|--|
| E Veranstaltungsanmeldungen     + Neue Veranstaltungsa                                                                            | nmeldung 🕼 Veranstaltungsanmeldung Bearbeiten                                                                                           |  |
| Alle Entwürfe Beantragt Abgelehnt Genehmigt                                                                                       |                                                                                                    |  |
| Antrag auf Genehmigung einer Veransta<br>Bitte überprüfen Sie die angegebenen Informationen auf Vo<br>Bearbeitung weitergeleitet. | l <b>tung</b><br>liständigkeit. Durch einen Klick auf "Antrag an Geschäftsstelle übergeben" wird der Antrag an Ihre Geschäftsstelle zur |  |
| Ausschreibung                                                                                                    | -                                                                                                    |  |
| Stammdaten                                                                                                    |                                                                                                    |  |
| Name                                                                                                    | BLV-Kinderleichathletik-Cup Finale                                                                                                    |  |
| Datum                                                                                                    | 28.03.2020                                                                                                    |  |
| Ende Datum                                                                                                    | 28.03.2020                                                                                                    |  |
| Uhrzeit                                                                                                    | 10:00                                                                                                    |  |
| Ort                                                                                                    | Freiburg (79108)                                                                                                    |  |
| Art                                                                                                    | Stadionnahe Veranstaltung (Halle / Stadion / Stadionwettbewerbe außerhalb Stadion)                                                      |  |
| Kategorie                                                                                                    | 4.1 Meisterschaft (Land / Regional)                                                                                                    |  |
| Hauptkategorie                                                                                                    | Land (4)                                                                                                    |  |
| Ersteller                                                                                                    | Geschäftsstelle BLV                                                                                                    |  |
|                                                                                                    |                                                                                                    |  |
| Veranstalter                                                                                                    | Dedisebas Laisbatklatik Vadaand                                                                                                    |  |
| Veranstalter                                                                                                    | Landrouerhand                                                                                                    |  |
| Art veranstatter                                                                                                    | Eandesverband                                                                                                    |  |
| Vorname                                                                                                    | Geschäftsstelle                                                                                                    |  |
| Nachname                                                                                                    | BIV                                                                                                    |  |
| Straße                                                                                                    | Am Fächerbad 5                                                                                                    |  |
| PLZ Ort                                                                                                    | 76131 Karlsruhe                                                                                                    |  |
| Telefon                                                                                                    | 0721 18385-0                                                                                                    |  |
| E-Mail                                                                                                    | gs@blv-online.de                                                                                                    |  |
| Homepage                                                                                                    |                                                                                                    |  |
|                                                                                                    |                                                                                                    |  |
| Veranstaltung                                                                                                    |                                                                                                    |  |
| Sportstätte                                                                                                    | Messe Freiburg - Sich Arena                                                                                                    |  |
| Strasse Sportstätte                                                                                                    | Neuer Messplatz 1                                                                                                    |  |
| Ort Sportstatte                                                                                                    | 19100 Freiburg                                                                                                    |  |
| Sportstatte                                                                                                    | ndire<br>Nois                                                                                                    |  |
| Erstveranstaltung                                                                                                    | Nem                                                                                                    |  |

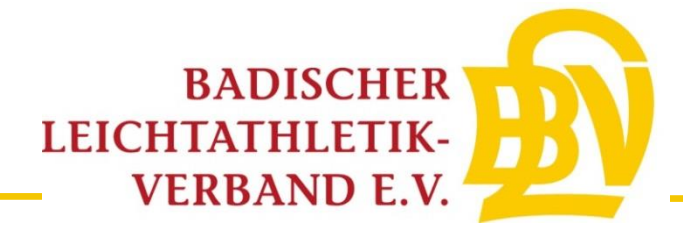

Kinderleichtathletik Wettbewerbe Team U8 Standard KiLa Wettbewerbe: Hoch-Weitsprung U8 35m Hindernis - Sprint (Sprint) 35m Hindernis - Sprint Medizinballstoßen (Stoßen) Medizinballstoßen Mehrfachsprung (Mehrfachsprung) Mehrfachsprung Pendel-Staffel (Rundenstaffel) Pendel - Staffel Team U10 Standard KiLa Wettbewerbe: Hoch-Weitsprung U10, Medizinball-Stoßen 35m Hindernis - Sprint (Sprint) 35m Hindernis - Sprint Mehrfachsprung (Mehrfachsprung) Mehrfachsprung Pendel-Staffel (Rundenstaffel) Pendel-Staffel Team U12 35m Hindernis - Sprint (Sprint) 35m Hindernis - Sprint Hoch - Weitsprung (Weitsprung) Hoch - Weitsprung Medizinballstoßen (Stoßen) Medizinballstoßen Mehrfachsprung (Mehrfachsprung) Mehrfachsprung Pendel-Staffel (Rundenstaffel) Pendel-Staffel Weitere Angaben zur Kinderleichtathletik Team U10 Einzel 50m: Nein | 4x50m: Nein | Weit (Zone): Nein | Schlagball 80g: Nein Durchführung nach IWR: Nein Team U12 Finzel 50m: Nein | 4x50m: Nein | 800m/1000m: Nein | Weit (Zone): Nein | Schlagball 80g: Nein Ausschreibung Ausschreibung.pdf Vorgang Ersteller Geschäftsstelle BLV Erstellt 09.03.2020 Übergeben Bearbeitet

Mit der Beantragung bestätigt der Veranstalter die Kenntnisnahme der Anmeldeinformationen und verpflichtet sich zur Beachtung der dort angegebenen Auflagen sowie zur Einhaltung der DLV-Satzung und Ordnungen, des darin enthaltenen DLV-Anti-Doping-Codes (ADC), der Deutschen Leichtathletikordnung (DLO), der Gebührenordnung (GBO) sowie zur Einhaltung der "Internationalen Wettkampfregeln (IWR). Der Veranstalter verpflichtet sich des Weiteren, Teilnehmer seiner Veranstaltung schriftlich darauf hinzuweisen, dass dieser mit der Teilnahme die Geltungen des DLV Anti-Doping-Codes (DLV-ADC) anerkennt und sich dessen Bestimmungen unterwirft. Der Veranstalter verpflichtet sich des Weiteren, vom Teilnehmer seiner Veranstalten gelt schriftliche Zustimmung der Anerkennung der DLO, § 5.1.1 bzw. 5.1.2 einzuholen und schriftlich darauf hinzuweisen, dass sich dieser mit der Teilnahme diesen Bestimmungen unterwirft. Er erklärt sich auch damit einverstanden, dass vorgenannte Veranstaltung einschl. der genannten Kontaktdaten in den DLV- und LV-Publikationen sowie Internetseiten www.leichtathletik.de, www.laufen.de und des eigenen LV veröffentlicht wird. Dieses gilt auch für die Ergebnisse zur Erstellung der Deutschen Laufrangliste (unmittelbare Bereitstellung).

Anmeldeinformationen siehe DLV Antrag auf Genehmigung einer Veranstaltung (ab Seite 2).

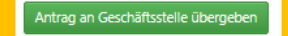

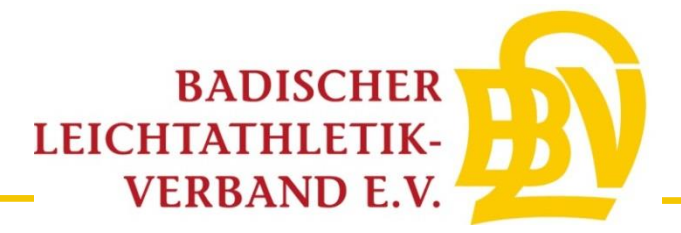

Für Rückfragen stehen Ihnen die Mitarbeiter der BLV-Geschäftsstelle gerne zur Verfügung:

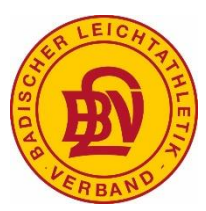

Badischer Leichtathletik-Verband Am Fächerbad 5 76131 Karlsruhe 0721-18385-0 gs@blv-online.de